# ちゅうぎん Biz-Direct

## ご利用ガイド

ID/パスワード→電子証明書方式へ 変更のお手続きについて

# 令和6年4月22日 株式会社中国銀行

#### 【事前準備】

- ・「契約法人暗証番号」「契約法人確認暗証番号」の入力が必要となります。 ※初回の暗証番号は、中銀ファームバンキングサービス申込書「ちゅうぎん Biz-Direct」用(お客 さま控) 3-①、②に記載。
- ・「Biz-Direct カード(管理者・利用者)」をお手元にご用意ください。

### 目次

|    | 目次  |        |                | 2 |
|----|-----|--------|----------------|---|
| 1. | 管理  | 者ログオン画 | 面面での操作         | 3 |
|    | (1) | 【管理者】  | 電子証明書の取得       | 3 |
|    | (2) | 【管理者】  | 電子証明書を使用したログオン | 4 |
|    | (3) | 【管理者】  | 利用者への電子証明書の発行  | 5 |
| 2. | 利用  | 者ログオン画 | 面面での操作         | 6 |
|    | (1) | 【利用者】  | 電子証明書の取得       | 6 |

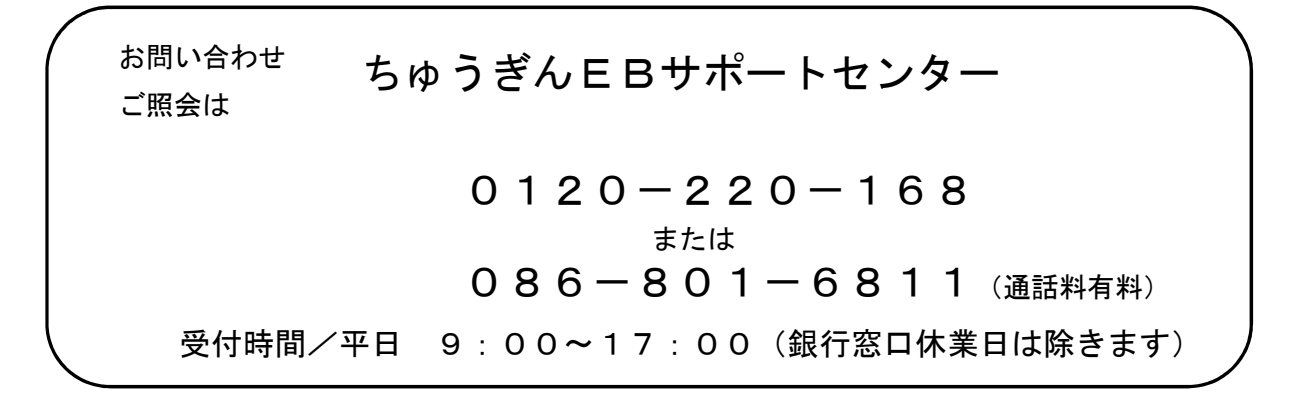

#### 1. 管理者ログオン画面での操作

#### (1) 【管理者】 電子証明書の取得

【事前準備】

- ・「契約法人暗証番号」と「Biz-Direct カード(管理者)」をお手元にご用意してください。
- ※初回の暗証番号は、中銀ファームバンキングサービス申込書「ちゅうぎん Biz-Direct」用(お客さま控) 3-①に記載。

中国銀行ホームページ>法人のお客さま>法人のお客さまトップへ><mark>管理者ログオン</mark>をクリックしてください。

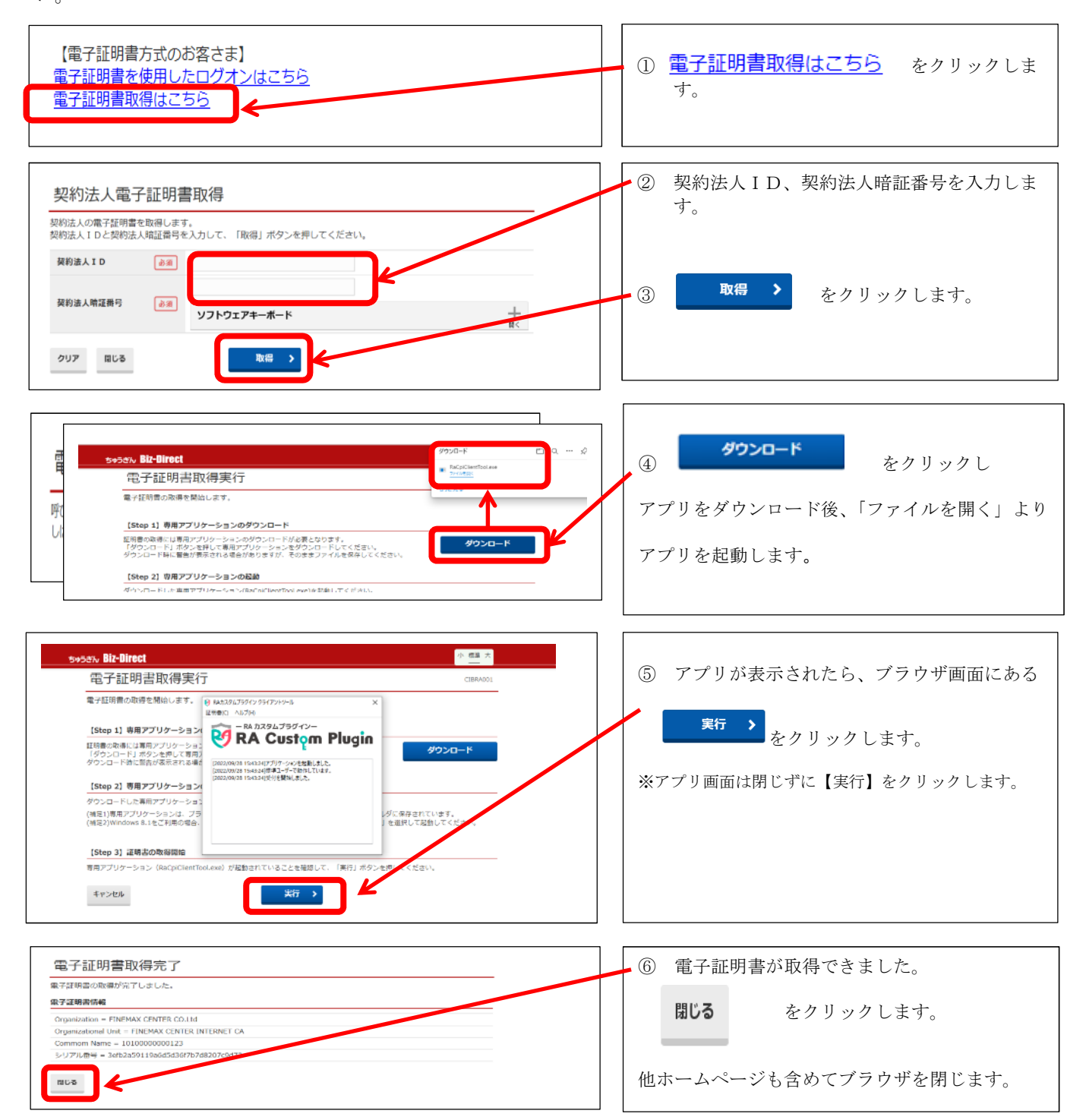

(2) 【管理者】電子証明書を使用したログオン

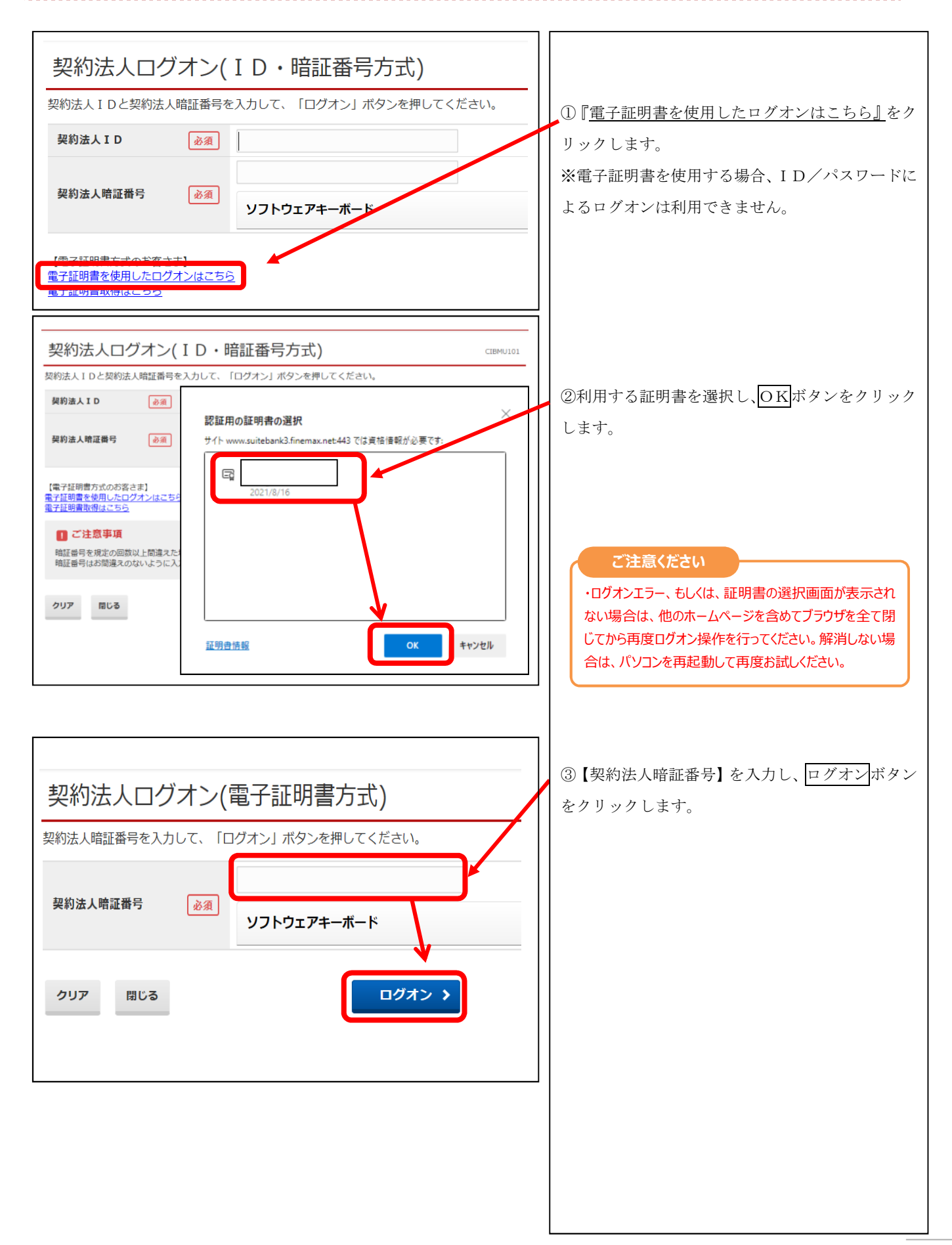

. . . . . . . . . . . . . . . . .

## (3) 【管理者】利用者への電子証明書の発行

|                                                                                                    | ①【利用者・業務情報登録/変更】をクリック、次         |
|----------------------------------------------------------------------------------------------------|---------------------------------|
| 利用者情報登録/交更 > 振込手数料参照/交更 > 振込手数料参照/交更 >                                                                                                    | に、【利用者情報登録/変更】をクリックし、<br>       |
| ヘトップ         契約法人情報<br>変更         利用者・東筋情報<br>分は/変更         各種原会           トップ > 利用者・東筋情報金融/変更 > 利用者情報金融/変更         2017年01月25日 19時03分2649           利用者情報選択         CIBMU501                                                                                                    |                                 |
| 利用者情報の登録、または、変更を行います。                                                                                                    |                                 |
| <ul> <li>         ・・・・・・・・・・・・・・・・・・・・・・・・・・・・・</li></ul>                                                                                                    |                                 |
| 利用者を新規に登録する場合は、「新規登録」ボタンを押してください。 新規登録 >                                                                                                    |                                 |
| 変更する利用者を選択してください。<br>フ オンライン取引 ファイル伝送                                                                                                    |                                 |
|                                                                                                    | 電子証明書を発行したい「利用者」を選択し、 <u>変更</u> |
| 選択<br>砂油<br>利用者ID 利用者名<br>予試明書<br>27 月 二 一 7 7 7 7 1 合義<br>5 5 5 5 5 5 5 5 5 5 5 5 5 5 5 5 5 5 5                                                                                                     | ボタンをクリックします。<br>                |
|                                                                                                    |                                 |
| 回         019001         法人、大郎         -         -         0         0         ×         0         0         ×         0         0         ×         0         0         ×         0         ×         0         ×         0         ×         0         ×         0         ×         0         ×         0         ×         0         ×         0         ×         0         ×         0         ×         0         ×         0         ×         0         ×         0         ×         0         ×         0         ×         0         ×         0         ×         0         ×         0         ×         0         ×         0         ×         0         ×         0         ×         0         ×         0         ×         0         ×         0         ×         0         ×         0         ×         0         ×         0         ×         0         ×         0         ×         0         ×         ×         ×         ×         ×         ×         ×         ×         ×         ×         ×         ×         ×         ×         ×         ×         ×         × <th< th=""><td>※現在、利用者が電子証明書を利用しているかは、</td></th<> | ※現在、利用者が電子証明書を利用しているかは、         |
| ①       0006654       法人 主部       、       、       ×       ×       ×       ×       ×       ×       ×       ×       ×       ×       ×       ×       ×       ×       ×       ×       ×       ×       ×       ×       ×       ×       ×       ×       ×       ×       ×       ×       ×       ×       ×       ×       ×       ×       ×       ×       ×       ×       ×       ×       ×       ×       ×       ×       ×       ×       ×       ×       ×       ×       ×       ×       ×       ×       ×       ×       ×       ×       ×       ×       ×       ×       ×       ×       ×       ×       ×       ×       ×       ×       ×       ×       ×       ×       ×       ×       ×       ×       ×       ×       ×       ×       ×       ×       ×       ×       ×       ×       ×       ×       ×       ×       ×       ×       ×       ×       ×       ×       ×       ×       ×       ×       ×       ×       ×       ×       ×       ×       ×       ×       ×       ×       × <t< th=""><th>こちらで確認できます。</th></t<>                                                                                                    | こちらで確認できます。                     |
| ①     0284516 法人 五郎 × - ○ - × × × × ○ × ○ ○ × ○ × × × × × ×                                                                                                    |                                 |
| 利用者情報を変更する場合は、利用者情報選択後に「変更」ボタンを押してください。  変更                                                                                                    |                                 |
| 利用者情報を登録抹消する場合は、利用者情報選択後に「登録抹消」ボタンを押してください。 登録抹消 >                                                                                                    |                                 |
| (小)トップ 契約法人情報 利用者・実験情報 各種版金                                                                                                    |                                 |
| 安文         交話/安次           トップ > 利用者・最終情報登録/変更         > 利用者情報登録/変更         2017年01月25日 19時03分26秒                                                                                                    |                                 |
|                                                                                                    |                                 |
| 1995日WitkOの気をといいす。<br>変更する利用者の各種情報を入力して、「変更」ボタンを押してください。                                                                                                    |                                 |
| 利用者情報の設定                                                                                                    |                                 |
| 利用者名(半角カナ英数)、利用者名(濃字)を入力してください。                                                                                                    |                                 |
| 利用者 I D         12345678           利用者名(半角カナ英数)         必須           水り5**>500         半角カナ英数4852字以内                                                                                                    |                                 |
| 利用者名(漢字)         法人太郎         金角48文字以内                                                                                                    | ②【発行する】の○をクリックし、●の状態にしま         |
|                                                                                                    | す。                              |
| 利用者電子運明書発行<br>3回者の電気研測書を発行するか、したいかを選択してください。                                                                                                    | 【注意事項】                          |
|                                                                                                    | 電子証明書を使用する場合、新規で利用者を登録す         |
| 利用者ワンタイムバスワード                                                                                                    | る際は、始めから【発行する】にチェック●が入っ         |
|                                                                                                    | ↓ ていますので、電子証明書を使用しない場合は、チ       |
|                                                                                                    | エックを外してください。                    |
| 契約法人確認姆証番号の隠証が必要です。お問題えないように入力してください。                                                                                                    |                                 |
| 契約法人確認暗証冊号 ∂(酒) ソフトウェアキーボード                                                                                                    | ┃<br>③【契約法人確認暗証番号】を入力し、 変更ボタン   |
| キャンセル クリア     変更 >                                                                                                    | をクリックします。                       |
| トッブ   ▲ ページ上部へ                                                                                                    |                                 |
|                                                                                                    |                                 |

#### 2. 利用者ログオン画面での操作

#### (1) 【利用者】電子証明書の取得

中国銀行ホームページ>法人のお客さま>法人のお客さまトップへ><mark>利用者ログオン</mark>をクリックしてください。

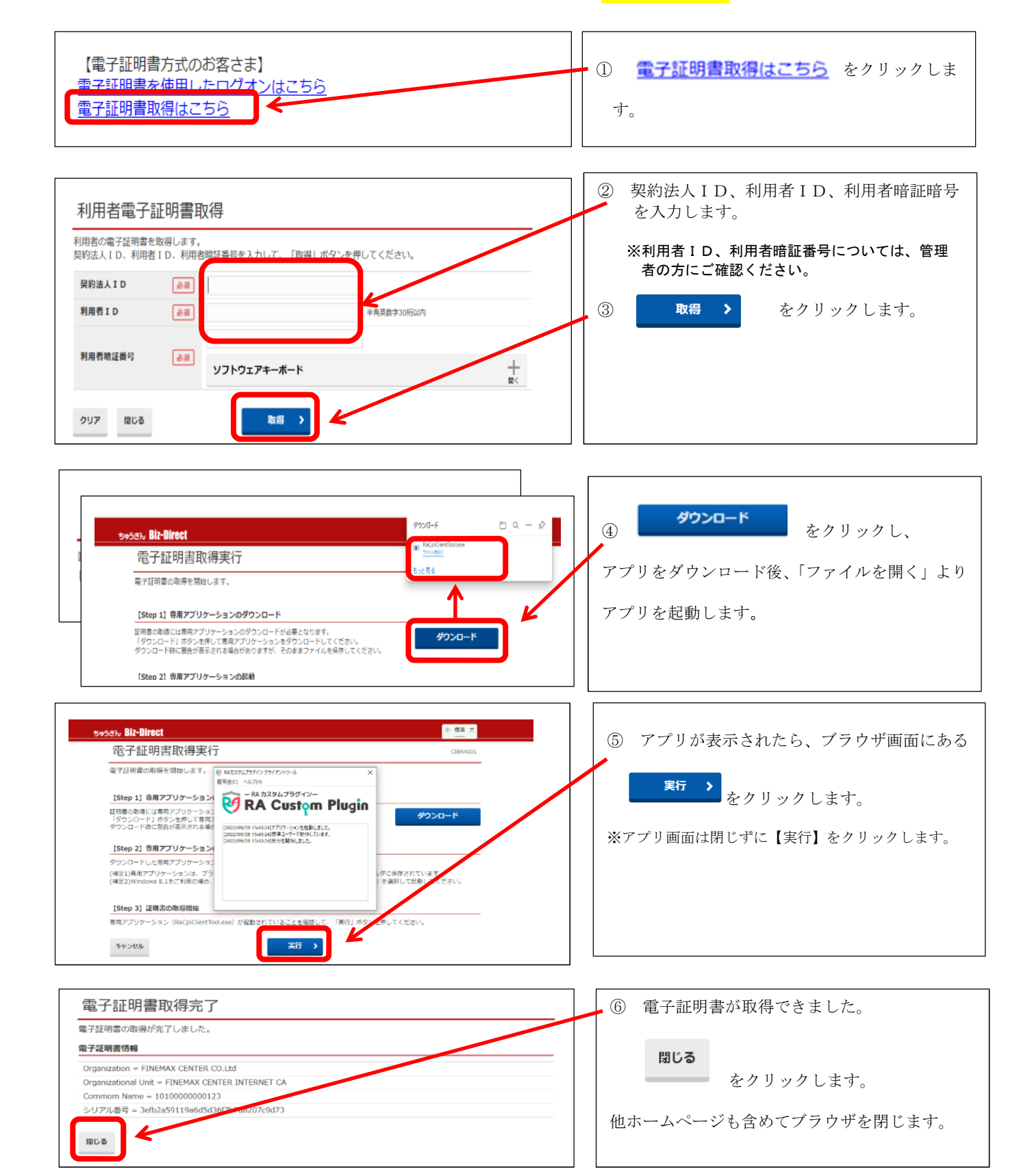